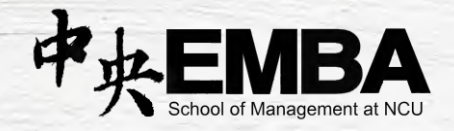

# 國立中央大學管理學院 EMBA

## 中央大學招生系統

網路報名步驟說明

國立中央大學 EMBA 辦公室

製作

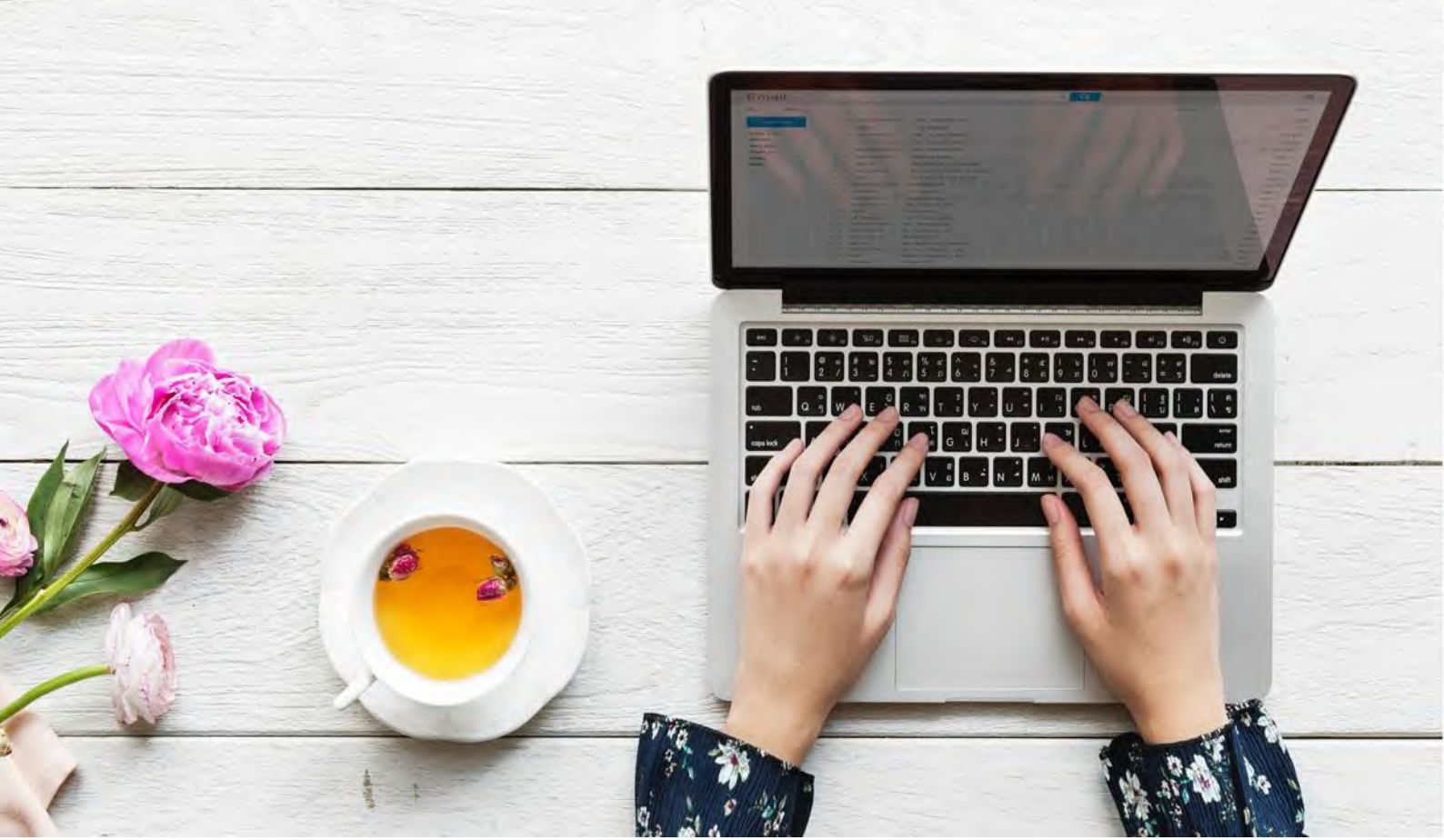

### 1. 進入招生系統 <u>https://cis.ncu.edu.tw/ExamRegister</u>,選擇碩士在職 專班

| 國立中央大學 招生<br>National Central University Ac | <mark>主系統</mark><br>Imissions | NC         | 如教中大       |
|---------------------------------------------|-------------------------------|------------|------------|
| 【請點擊招生考試名稱進行 報名                             | 、成績查詢、錄取生                     | E資料確認等容    | 項功能】       |
| 各項招生考試                                      | 簡章下載                          | 榜單公告       | 報到、放棄情形查詢  |
| 112學年度碩士班考試入學招生【請點我】                        | 簡章下載                          | 榜單公告       | 報到 放棄情形查詢  |
| 112學年度碩士在職專班招生【請點我】                         | 簡章下載                          | 榜單公告       | 報到 放棄情形查詢  |
| 112學年度碩士班、博士班甄試入學招生 【請點我】                   | 簡章下載                          | 榜單公告       | 報到、放棄情形查詢  |
| 112學年度大學特殊選才招生 【請點我】                        | 簡章下載                          | 榜單公告       | 報到 放棄情形查詢  |
| 112學年度僑生及港澳生學士班單獨招生【請點我】                    | 簡章下載                          | 榜單公告       | 報到 放棄情形查詢  |
| 地址: (320317)桃園市中壢區中大路                       | 300號 電話: 03-4227151 版标        | ≝所有: 図 比範1 | 例圖片為往年系統畫面 |

#### 2. 點選開始報名

|      |    | 國立中央大學 招生系統<br>National Central University Admissions | NCU                           |
|------|----|-------------------------------------------------------|-------------------------------|
|      |    | 112學年度碩士在職專班                                          | 王招生                           |
| 最新消息 |    | 最新消息                                                  |                               |
| 開始報名 | ×. | 標題                                                    | 公告日期                          |
| 登入   | •  | 網路報名系統操作手冊(含線上推薦信)                                    | 2022-11-23                    |
|      |    | 地址: (320317)桃園市中壢區中大路300號 電話: 03-42271                | 51版權所有:國立中央大學<br>此範例圖片為往年系統畫面 |

#### 3. 建立帳號並填寫基本資料、上傳照片

|      |   |                                   | 112學年度碩士在職員                                                                                                    | <b>J</b> 班招生 |              |  |  |  |
|------|---|-----------------------------------|----------------------------------------------------------------------------------------------------|--------------|--------------|--|--|--|
| 最新消息 |   | 編輯個人資料                            | 1                                                                                                    |              |              |  |  |  |
| 開始報名 |   | 1.注意!!電腦找<br>2.修改個人基本<br>3.「學歷(力) | 1.注意!!電腦找不到的字,請勿自行造字,請先輸入#。<br>2.修改個人基本資料後,請務必登出系統後重新登入,資料始得更新。<br>3.「學歷(力)」之學校請使用系統選單(輸入部份學校名稱後系統自動產生時點選學校代碼),若系統無產 |              |              |  |  |  |
| 登入   | • | 生,請留意校名                           | 「臺」與「台」是否正確。                                                                                                    |              |              |  |  |  |
|      |   | 編輯個人資料                            |                                                                                                    |              |              |  |  |  |
|      |   | 設定密碼                              | 至多12碼,請注意大小寫                                                                                                    |              |              |  |  |  |
|      |   | 確認密碼                              |                                                                                                    |              |              |  |  |  |
|      |   | 姓名                                |                                                                                                    |              |              |  |  |  |
|      |   | 性別                                | 〇男〇女                                                                                                    |              |              |  |  |  |
|      |   | 身分證字號                             | 英文字母請                                                                                                    | 大寫,非本國人      | 請輸入居留證號。     |  |  |  |
|      |   | 國籍                                | 〇 本國人 〇 外國人                                                                                                    |              |              |  |  |  |
|      |   | 具原住民身份                            | ○是○否                                                                                                    |              | 此範例圖戶為往年系統畫面 |  |  |  |

4. 新增報考系所和組別 (類別統一點選「999 不分類」)

由於班別名稱無法顯示英文,故 EMBA 班的中文顯示名稱為「管理學院高階主管企管 碩士班」,選擇後再點選組別為「一般經營管理組」或「兩岸經營管理組」

|                | 請先選擇報名類組                                                                 |              |
|----------------|--------------------------------------------------------------------------|--------------|
| 選擇類別           | 999 不分類 🗸                                                                |              |
| 選擇學校           | 國立中央大學▼                                                                  |              |
| 選擇系所           | 請選擇                                                                      | <b>~</b>     |
| 選擇組別           | - 請選擇 -<br>哲學研究所碩士在職專班<br>歷史研究所碩士在職專班<br>光電科學與工程學系碩士在職專班<br>土木工程學系碩士在職專班 |              |
| 上: (320317)桃園市 | 機械工程學系碩士在職專班<br>環境工程研究所碩士在職專班<br>土木工程學系營建管理碩士在職專班                        |              |
|                | 官理學阮局階王官企官頓士班<br>企業管理學系碩士在職專班<br>資訊管理學系碩士在職專班                            | 此範例圖片為往年系統畫面 |

#### 5. 取得專屬匯款帳號並繳交(匯款)報名費 2300 元

| 最新消息      | • | 繳款資料          |                                       |
|-----------|---|---------------|---------------------------------------|
| 編輯個人資料    | • | ◎ 選擇類組 > 選擇考科 | > 報名資料確認 > 產生繳款資料                     |
| 修改密碼      | • |               | 112學年度碩士在職專班招生<br>網路報名繳款帳號相關資料        |
| 新增報考系所組   | • | 入嶋行:第一銀行中壢分行( | 第一銀行代號007)                            |
| 上傳報名資料    | • | 報考類/校/系/所/組:  | 國立中央大學                                |
| 推薦信       | • | 第一銀行代碼        | 007                                   |
| 報名/繳款狀態查詢 | • | 繳款帳號          |                                       |
| 報名表       | • | 報名費用          | 2,300元                                |
|           |   | 考生姓名          | (100.8)                               |
|           |   | 入帳行           | 第一銀行中壢分行                              |
|           |   | 戶名            | 國立中央大學校務基金專戶-網路繳費 此範例圖片為往在系統書面        |
|           |   | 繳費期限          | 2022年11月16日上午9:00 - 2022年12月12日下十3:30 |

#### 6. 下載網路報名表 (按列印後另存 PDF 檔案)

| <b>V</b>         |       | 國立中<br>National Co | 央大<br>entral U | 學招<br>Iniversity A | 生系約<br>Idmission  | 充<br>s                      | -                 | HCL  | No.  | が中;   | 大 |
|------------------|-------|--------------------|----------------|--------------------|-------------------|-----------------------------|-------------------|------|------|-------|---|
|                  |       |                    |                | 112學年              | 度碩士在              | 職專班                         | 招生                |      |      |       |   |
| 最新消息             |       | 報名表                |                |                    |                   |                             |                   |      |      |       |   |
| 編輯個人資料           | •     | 報考類組               |                |                    |                   |                             |                   |      |      | 報名表   |   |
| 修改密碼             | ••••• | 國立中央大學             | 管理學院           | 院高階主管企管            | 會碩士班 一般           | 經營管3                        | 里組 (在職生)          |      |      | 報名表   |   |
| 新增報考系所組          |       | ③ 列印寄報             | 名表 - Google    | e Chrome           |                   | _                           |                   |      | -    |       |   |
| 上傳報名資料           | •     | 🔒 cis.nci          | u.edu.tw/Ex    | amRegister/        | with the          |                             | 0                 |      |      | Q     |   |
| 推薦信<br>報名/繳款狀態查言 | •     |                    |                | 國立中兵               | 央大學112<br>细報      | <sup>列印</sup><br>學年期<br>7月日 | 夏<br>夏碩士在職<br>昭夕末 | 專班招生 | ŕ.   |       |   |
| 報名表              | -4    |                    |                |                    | 約5 近              | [寺用:                        |                   |      |      | _     |   |
|                  |       |                    | 姓名             | 1000               | 身分                | 證字號                         |                   |      |      |       |   |
|                  |       |                    | 性別             | 100                | 4                 | E日                          | 1000              |      |      |       |   |
|                  |       | 琫                  | 8考系所<br>班組     | 管理學院高<br>一般經營管理    | 階主管企管碍<br>理組(在職生  | [土班<br>王)                   |                   |      |      |       |   |
|                  |       | ž                  | 試科目            | 資料審查<br>口試:經營行     | 管理能力              |                             |                   |      |      |       |   |
|                  |       | 應                  | 1考學歷           | The State          |                   |                             | Les .             |      |      |       |   |
|                  |       | 通                  | 師地址            | Same and           |                   | <b>1</b> 1 0. 11            | and and           | 此範例  | 圖片為往 | 年系統畫面 | 面 |
|                  |       | E                  | 籍批批            | Contra de Contra   | A Distance of the | 1.00                        | Station Links     |      |      |       |   |

7. 將網路報名表與其他「資格審查資料」合併為一個 PDF 檔案

# 必繳【報考資格審查資料】 以下資料請合併為一個 PDF 檔案後上傳至報名系統 (上限 50MB) 網路報名表 應考學歷證件 年資證明(在職證明書、勞保記錄等)

8. 另將「系所審查資料」合併為另一個 PDF 檔案

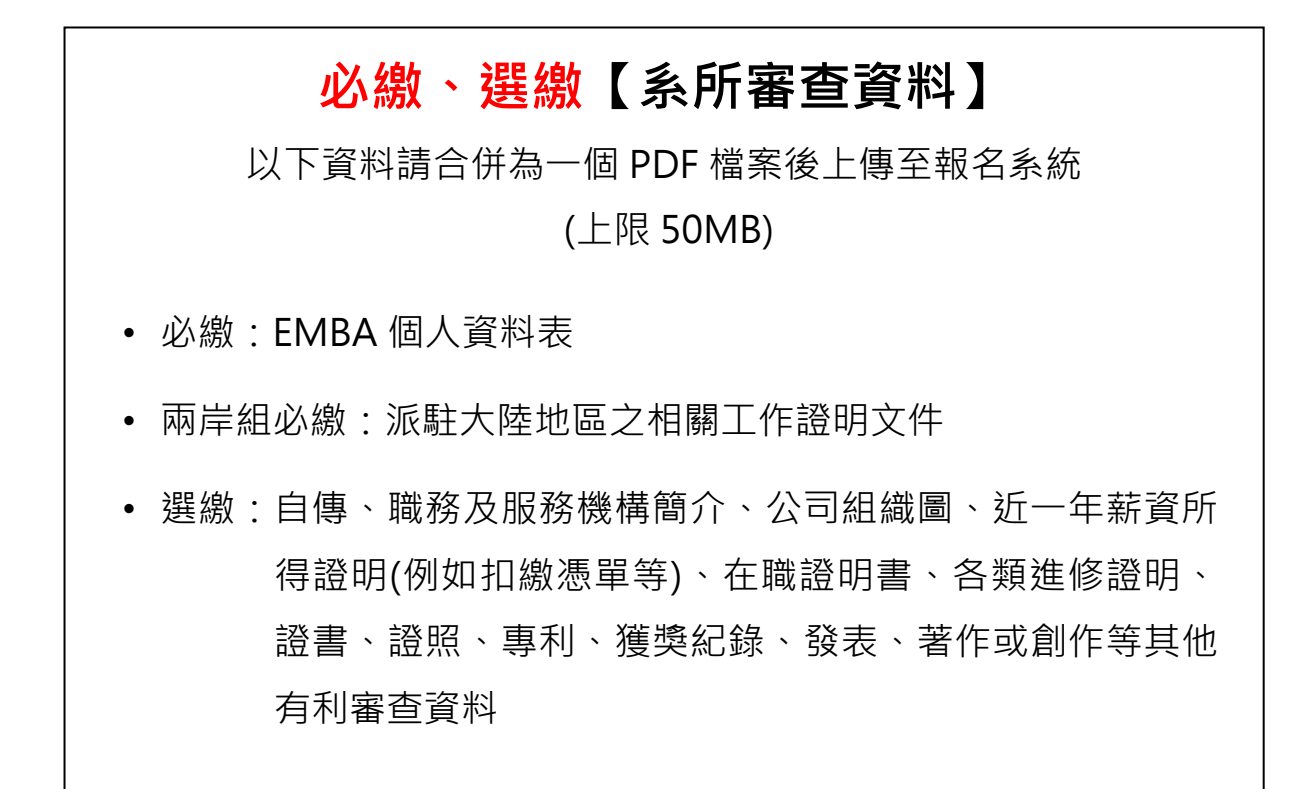

#### 9. 將兩個 PDF 檔案上傳至招生系統

| <b>A</b> |    | <b>國立中央大學 招生系統</b><br>National Central University Admissions                         |
|----------|----|--------------------------------------------------------------------------------------|
|          |    | 112學年度碩士在職專班招生                                                                       |
| 最新消息     | •  | 上傳報名資料                                                                               |
| 編輯個人資料   | •  | 報考類組 上傳報名資料 2                                                                        |
| 修改密碼     | •  | 國立中央大學 管理學院高階主管企管碩士班 一般經營管理組 (在職生) 上傳報名資料                                            |
| 新增報考系所組  | -1 | 問訪期間·111年11日28日上午0時至111年 <del>12日12日哈聘11時50///////////////////////////////////</del> |
| 上傳報名資料   | •  | 逾期恕不受理補件或抽換,且概不得要求任何 此範例圖片為往年系統畫面                                                    |
| 推薦信      |    |                                                                                      |

| The second second second second second second second second second second second second second second second se |   | 國立中央大<br>National Central Ur | 學 招生<br>hiversity Ad | E <b>系統</b><br>missions | -     | NCL     |         | 中大   |
|----------------------------------------------------------------------------------------------------|---|------------------------------|----------------------|-------------------------|-------|---------|---------|------|
|                                                                                                    |   |                              | 112學年度               | 碩士在職專班打                 | 招生    |         |         |      |
| 最新消息                                                                                                    |   | 上傳報名資料                       |                      |                         |       |         |         |      |
| 編輯個人資料                                                                                                    | • |                              |                      |                         |       |         |         | 回上一頁 |
| 修改密碼                                                                                                    |   | 報考類組:                        | 管理學院國                | 。<br>階主管企管碩士班           | 一般經營管 | 理組 (在職生 | )       |      |
|                                                                                                    |   | 報名資格審查資料:                    | 選擇檔案                 | 卡選擇任何檔案                 |       |         |         |      |
| 新增報考系所組                                                                                                    | • | 系所審查資料:                      | 選擇檔案                 | ►選擇任何檔案                 | -     |         |         |      |
| 上傳報名資料                                                                                                    | , |                              |                      | 確定上傳                    | 4     | 此範例圖    | 圖片為往年系編 | 統畫面  |
| 推薦信                                                                                                    |   |                              |                      |                         |       |         |         |      |

10. 完成報名,報名期間內如發現資料有誤或缺漏都可再重新上傳

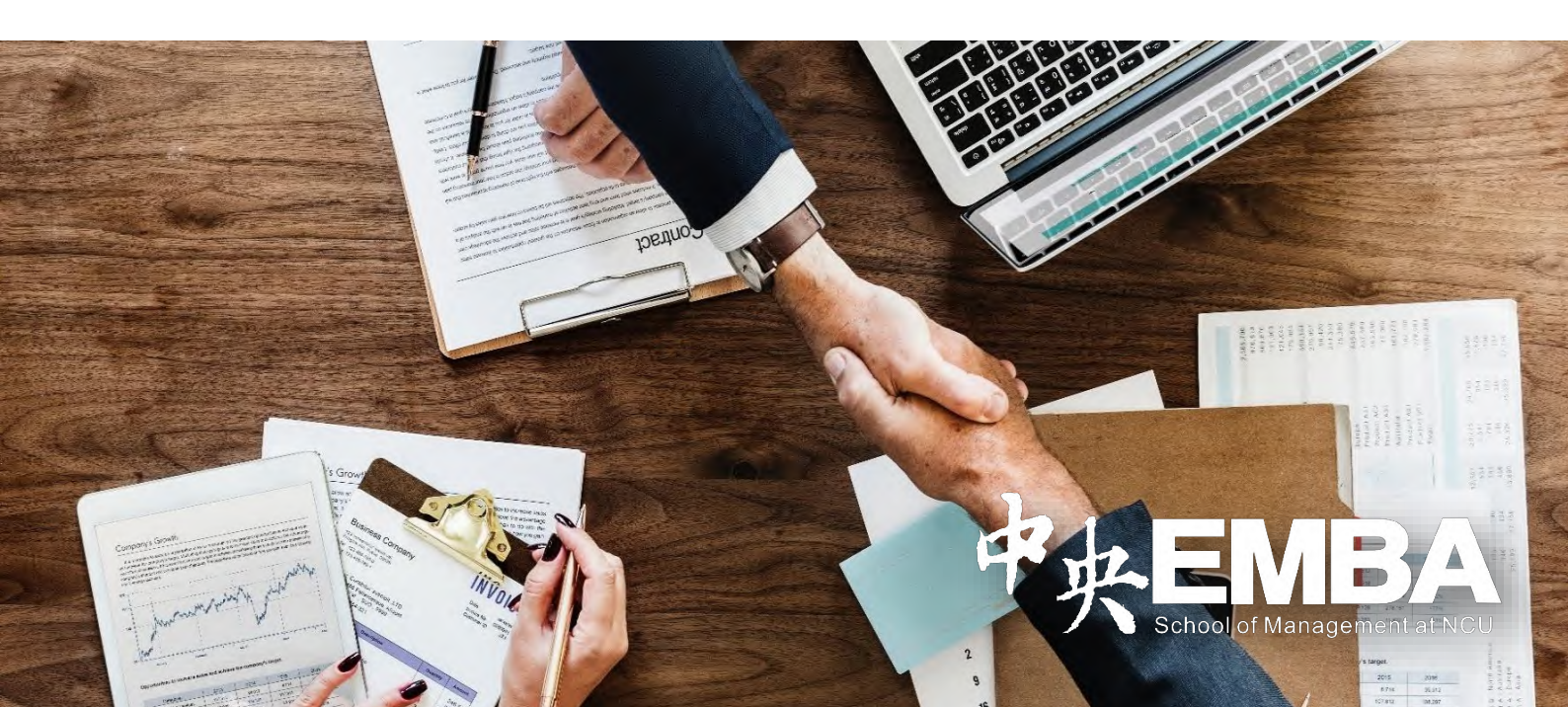